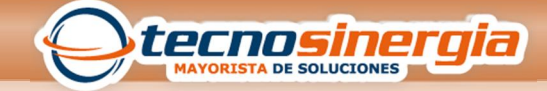

## **INSTALACION DE SOFTWARE ZKTIME**

| Nombr   | e                    |  |
|---------|----------------------|--|
| 📕 driv  | /er                  |  |
| 🍶 Lar   | iguageResources      |  |
| 鷆 sdk   |                      |  |
| \rm dot | NetFx40_Full_x86_x64 |  |
| 🛃 Set   | up                   |  |

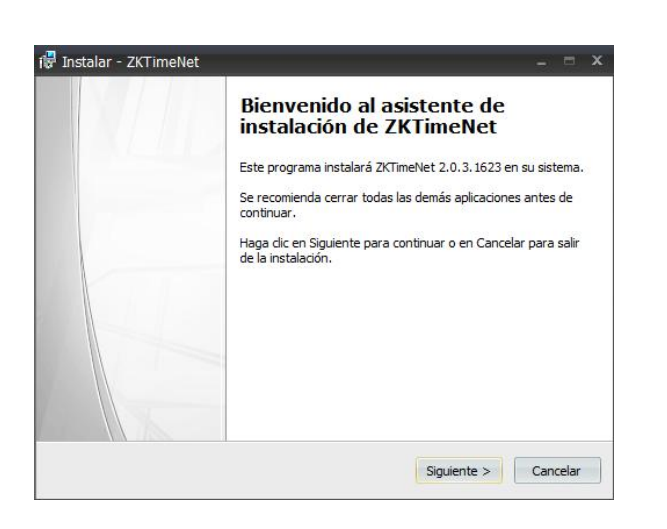

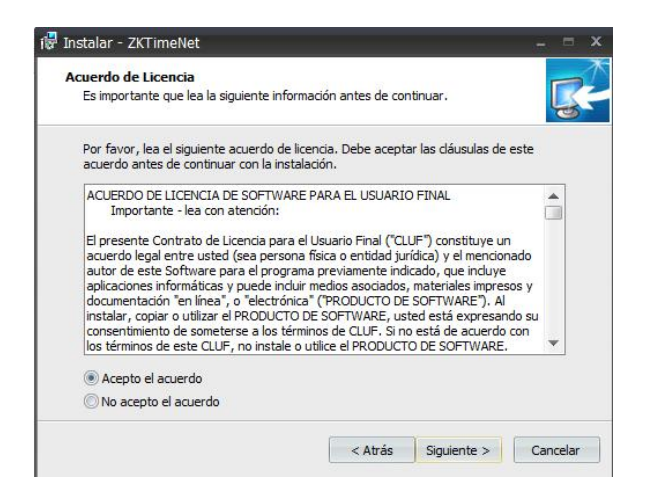

1.- Ejecuta la aplicación de Setup de la carpeta del software que descargamos.

2.- Comenzara el proceso de instalación, da clic en siguiente

3.- Aceptamos la licencia y damos click en siguiente

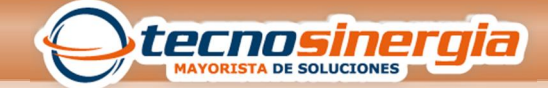

| ué componentes deben instalarse?       |                                   |             |
|----------------------------------------|-----------------------------------|-------------|
|                                        |                                   |             |
| eccione los componentes que desea      | instalar y desmarque los componer | ntes que no |
| esea instalar. Haga dic en Siguiente d | tuando este listo para continuar. |             |
| nstalación Completa                    |                                   |             |
| ZKTimeNet 2.0.3.1623                   |                                   | 54.7 ME     |
| Controlador de lector de huellas da    | actilares                         |             |
|                                        |                                   |             |
|                                        |                                   |             |
|                                        |                                   |             |
|                                        |                                   |             |
|                                        |                                   |             |
|                                        |                                   |             |
| selección actual requiere al menos 5   | i8 4 MB de espacio en disco       |             |

4.- Aceptamos la instalación completa

| eleccione la Carpeta del M     | enú Inicio                                                 |
|--------------------------------|------------------------------------------------------------|
| Wonde deben colocarse los a    | accesos directos del programa?                             |
| El programa de insta           | alación creará los accesos directos del programa en la     |
| siguiente carpeta de           | el Menú Inicio.                                            |
| Para continuar, haga clic en S | Siguiente. Si desea seleccionar una carpeta distinta, haga |
| dic en Examinar.               |                                                            |
|                                |                                                            |
| ZKTimeNet                      | Examinar                                                   |
| ZKTimeNet                      | Examinar                                                   |
| ZKTimeNet                      | Examinar                                                   |
| ZKTimeNet                      | Examinar                                                   |
| ZKTimeNet                      | Examinar                                                   |
| ZCTIMENET                      | Examinar                                                   |
| KimeNet                        | Examinar                                                   |
| ZKTImeNet                      | Examinar                                                   |

5.- El asistente de instalación crea una carpeta de menú de inicio.

| 퀺 Instalar - ZKTimeNet 🛛 🗛 🖃 🛪                                                                                              |  |
|----------------------------------------------------------------------------------------------------|--|
| Seleccione las Tareas Adicionales<br>¿Qué tareas adicionales deben realzarse?                                               |  |
| Seleccione las tareas adicionales que desea que se realicen durante la instalación de<br>ZKTimeNet y haga dic en Siguiente. |  |
| Iconos adicionales:                                                                                                    |  |
| Crear un icono en el escritorio                                                                                             |  |
|                                                                                                    |  |
|                                                                                                    |  |
|                                                                                                    |  |
|                                                                                                    |  |
|                                                                                                    |  |
|                                                                                                    |  |
|                                                                                                    |  |
| < Atrás Siguiente > Cancelar                                                                                                |  |

6.- Pregunta si crea el acceso directo en el escritorio

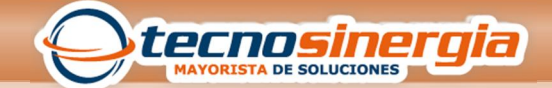

**GUIA RAPIDA** 

| Ahora el programa está listo para inic<br>sistema.                                     | iar la instalación de ZK | TimeNet en su      |             |
|----------------------------------------------------------------------------------------|--------------------------|--------------------|-------------|
| Haga dic en Instalar para continuar c<br>o cambiar alguna configuración.               | on el proceso o haga c   | lic en Atrás si de | sea revisar |
| Carpeta de Destino:<br>C:\Program Files (x86)\ZKTimeN                                  | et                       |                    |             |
| Tipo de Instalación:<br>Instalación Completa                                           |                          |                    |             |
| Componentes Seleccionados:<br>ZKTimeNet 2.0.3.1623<br>Controlador de lector de huellas | dactilares               |                    |             |
| Carpeta del Menú Inicio:<br>ZKTimeNet                                                  |                          |                    |             |
| 4                                                                                      |                          |                    | *           |

7.- Para confirmar la instalación nos indica la información

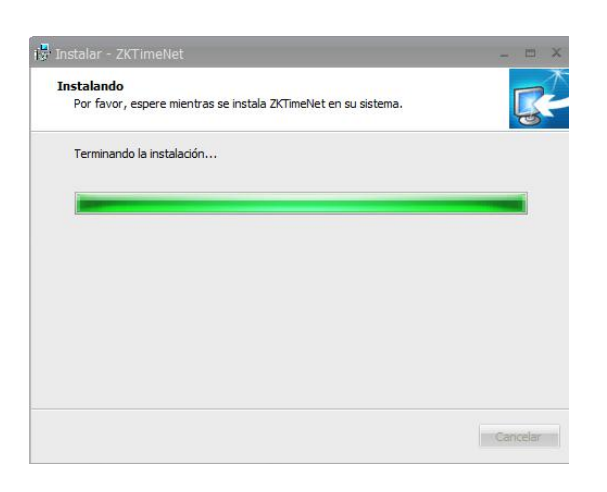

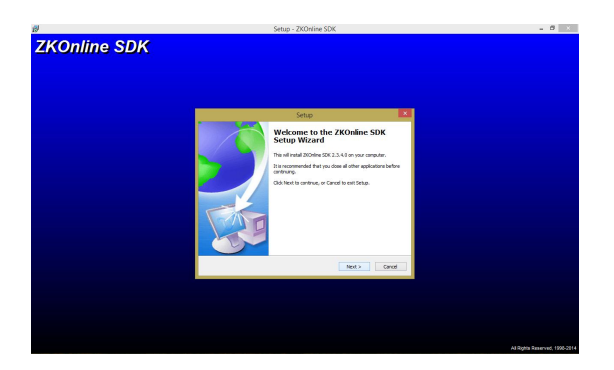

8.- Comienza la instalación del software

9.- Aparece el asistente de instalación de un complemento del software, damos clic en Next

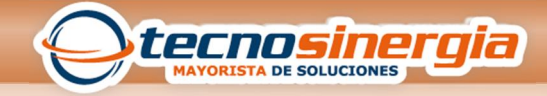

**GUIA RAPIDA** 

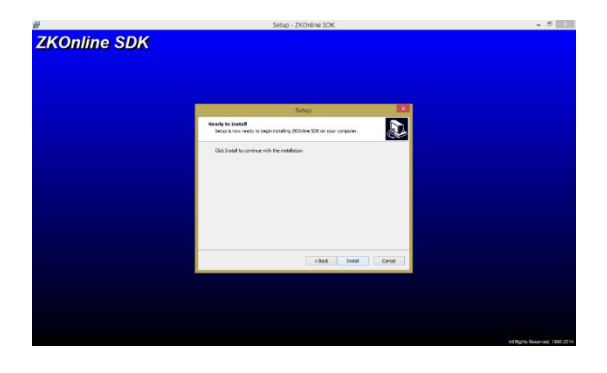

## 10.- Damos clic en Install

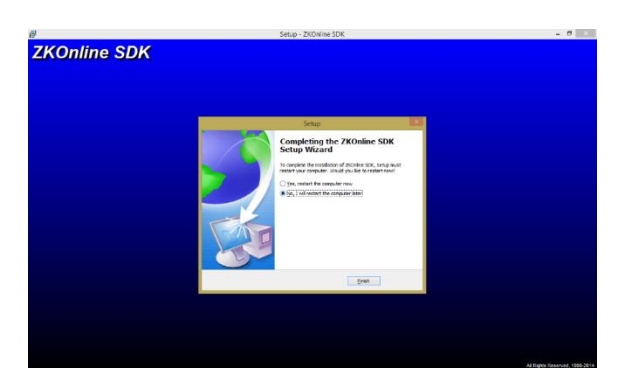

 Una vez finalizada la instalación nos pregunta si deseamos reiniciar la computadora, y finalizamos la instalación

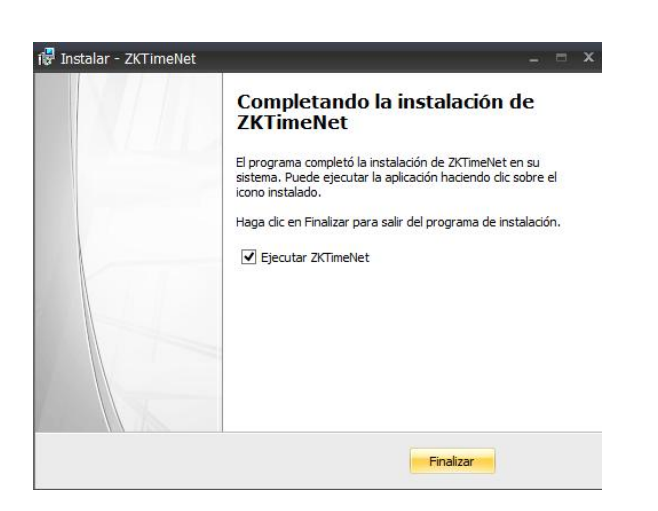

12.- Al finalizar, el asistente pregunta si deseamos ejecutar el software

> ING. KAREN MARLENE GONZALEZ ROBLES GUIA RAPIDA DE INSTALACION

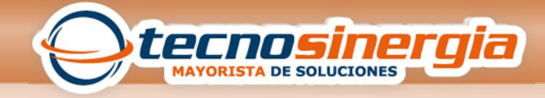

| Usuario    |             |
|------------|-------------|
| Contraseña |             |
| Confirmar  |             |
| 91.<br>C   | lk Cancelar |

 13.- Aparecerá la ventana de registro del software. Damos un usuario y contraseña y confirmamos contraseña. Damos clic en OK.

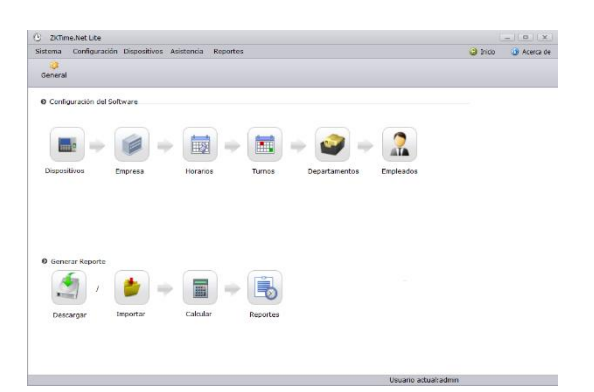

14.- Aparece la siguiente ventana, donde podemos comenzar a realizar la configuración.